# Tirkandi Library Search Guide

# **Go to the library website:** https://au.accessit.online/LCKO4/#!dashboard

#### Note:

By default, you'll access the library website as a guest. Login details will be introduced soon for a more personalised experience stay tuned!

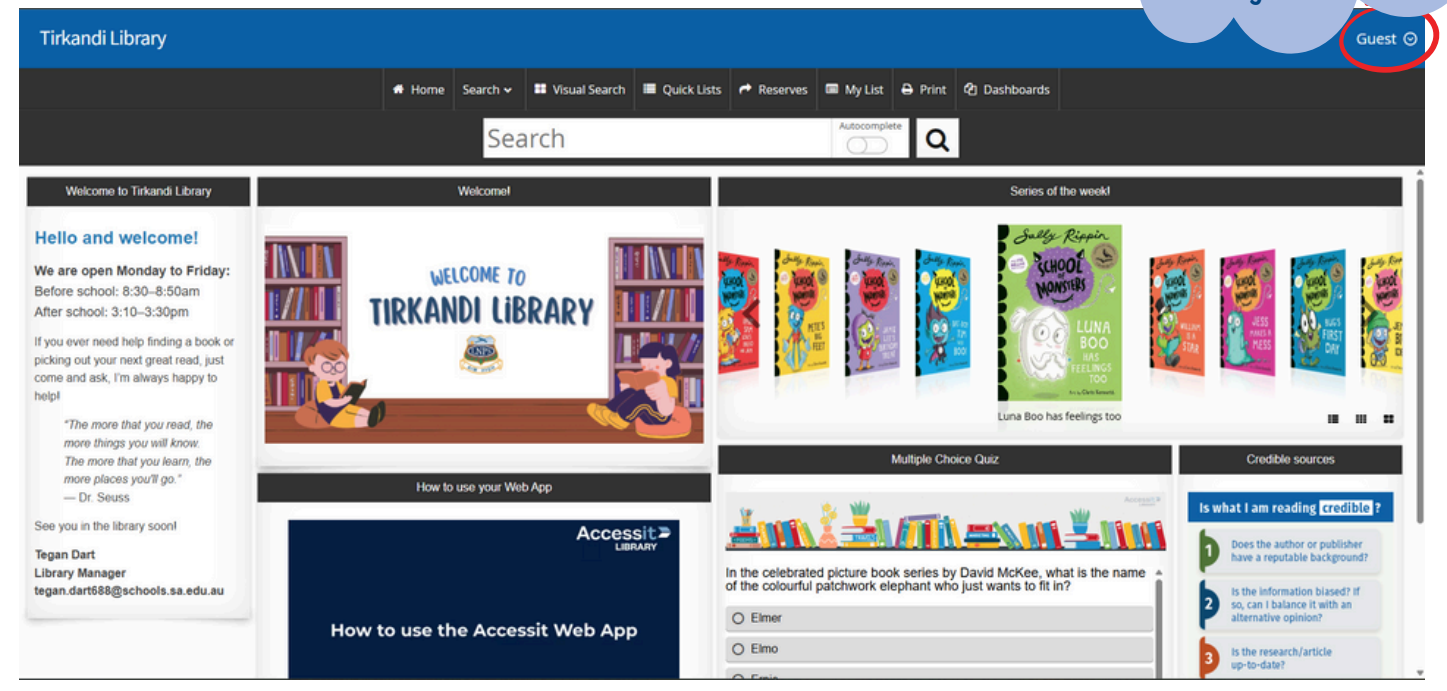

## Enable 'Autocomplete'

AIM HIGH

Click this before you start typing – it'll show suggestions as you type, like a Google search.

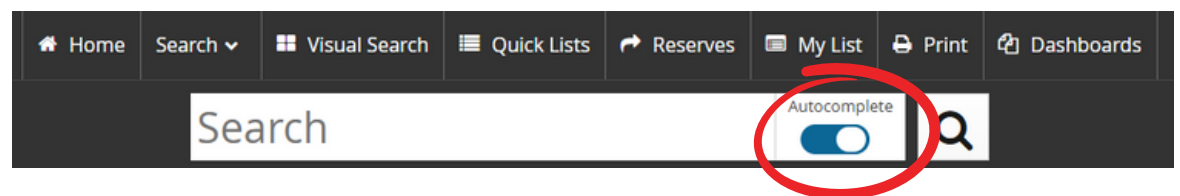

### Choose a search field

Example: If you're looking for a specific author, click 'Author' first before searching.

| 🕈 Home      | Search 🗸        | 👪 Visual Se                    | earch   | Quick Lists       | r R | leserves | 🔲 My List  | 🔒 Print          | <b>අ</b> Dashi |
|-------------|-----------------|--------------------------------|---------|-------------------|-----|----------|------------|------------------|----------------|
|             | aar             | on bla                         |         |                   |     |          | Autocomple | te <b>Q</b>      |                |
|             | € F<br>Welc Bla | Results for Auth<br>bey, Aaron | IOF     |                   |     |          |            |                  |                |
|             |                 | Title                          | Subject | <u>Author</u> Ser | ies | Genre    | Tags       | Sally Ri         |                |
| WE<br>IRKAN | ICOI<br>IDI LID | KMKT                           |         | Q Search          |     | 80       |            | CLHOO<br>Wannels |                |

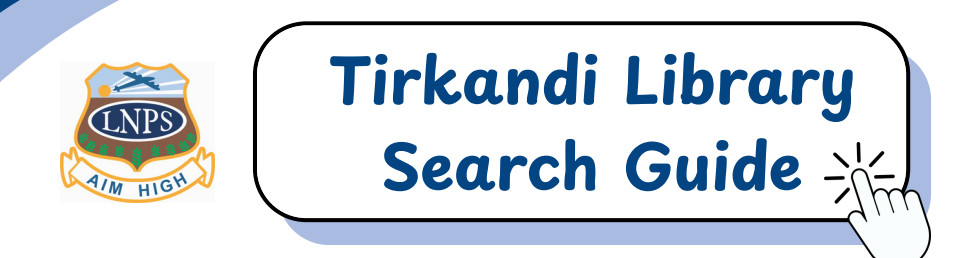

### Search and view results

You'll see matching items listed below with links and more info.

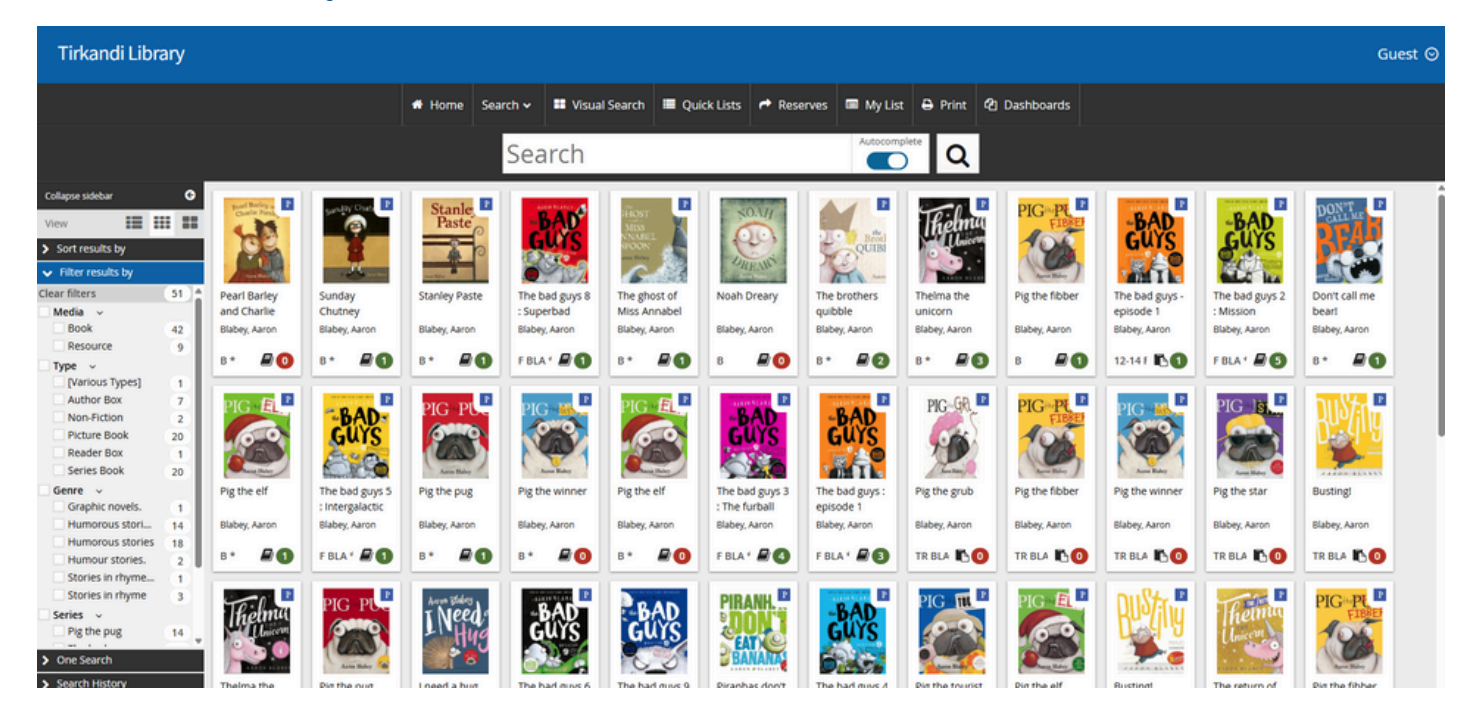

### Availability at a glance

In the search results, a green number icon means copies are available to borrow. A red "O" icon means no copies are currently available.

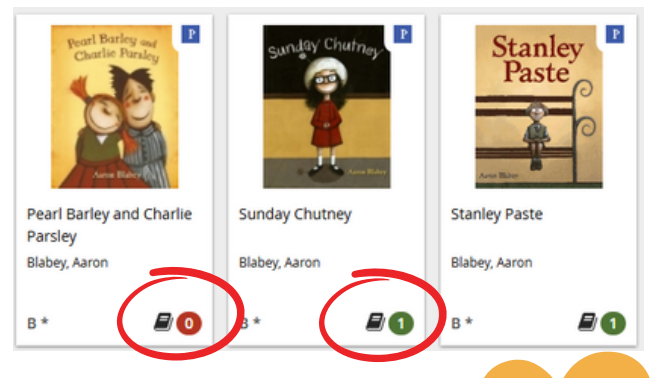

#### **Resource details**

Click on a resource title to view details such as the summary, linked subjects and genres, Premier's Reading Challenge status, number of copies, availability, and shelf location.

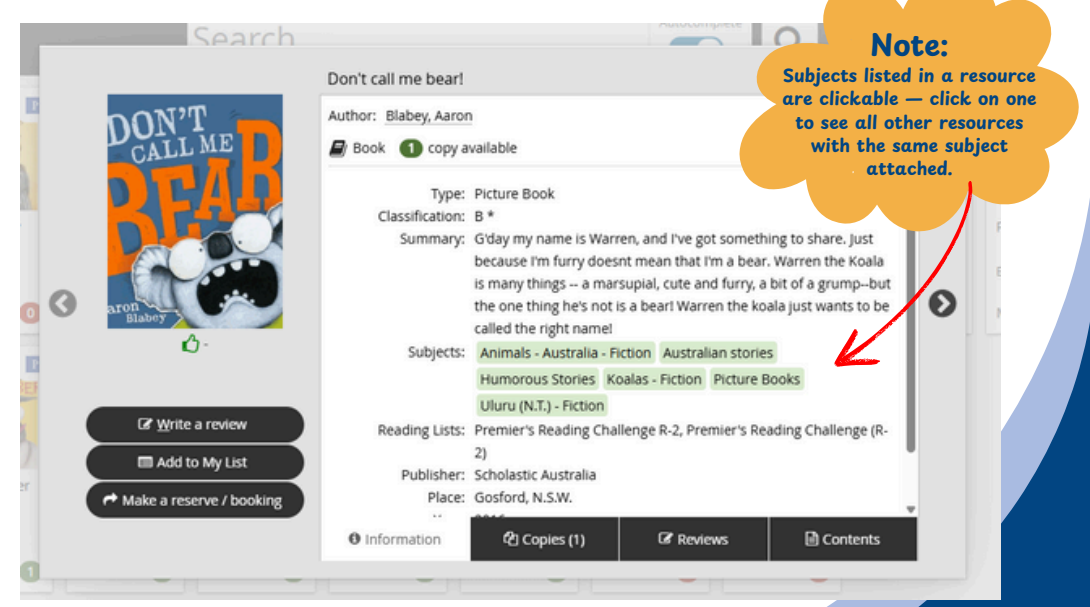

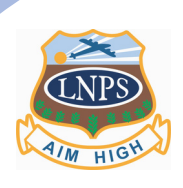

# Tirkandi Library Search Guide

#### Narrow your search

Use the left side panel to refine your search even further. You can tick one or more boxes to narrow down results by media, type, genre, or more.

For example, if you tick "Picture Books", your search will update to show only picture books.

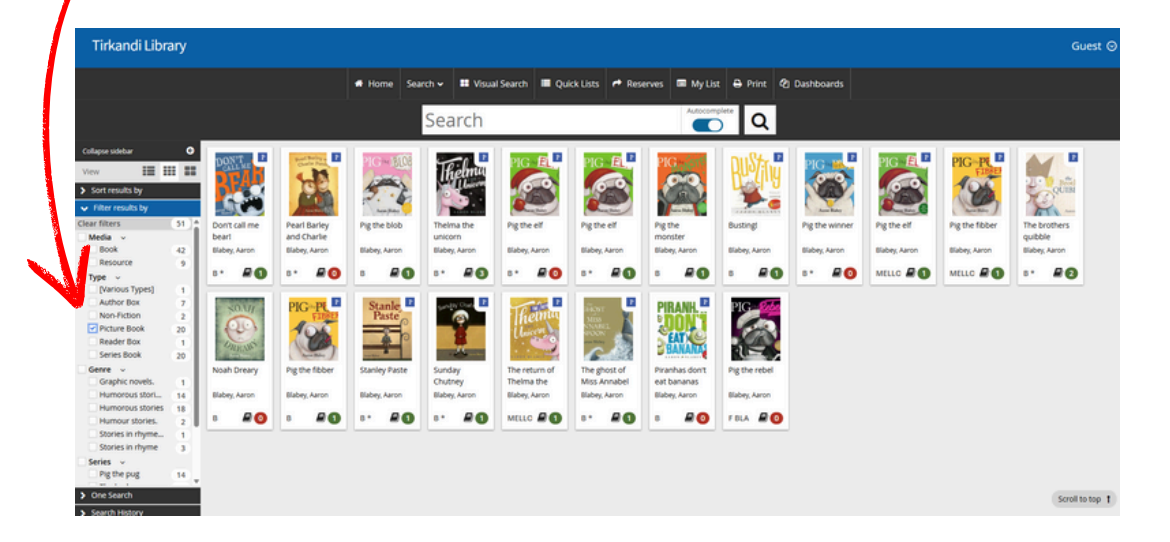

G

| Collapse sidebar                   |         |     | G  | •  |  |  |  |  |  |  |
|------------------------------------|---------|-----|----|----|--|--|--|--|--|--|
| View                               | H       |     | 8  |    |  |  |  |  |  |  |
| > Sort results by                  |         |     |    |    |  |  |  |  |  |  |
| <ul> <li>Filter results</li> </ul> | s by    |     |    |    |  |  |  |  |  |  |
| Clear filters                      |         |     | 51 | 4  |  |  |  |  |  |  |
| Media 🗸                            |         |     |    | L  |  |  |  |  |  |  |
| Book                               |         |     | 42 | L  |  |  |  |  |  |  |
| Resource                           |         |     | 9  |    |  |  |  |  |  |  |
| Type 🗸                             |         |     |    | L  |  |  |  |  |  |  |
| [Various T                         | ypes]   |     | 1  | L  |  |  |  |  |  |  |
| Author Bo                          | x       |     | 7  | L  |  |  |  |  |  |  |
| Non-Fictio                         | n       |     | 2  | L  |  |  |  |  |  |  |
| Picture Bo                         | ok      | 6   | 20 | L  |  |  |  |  |  |  |
| Reader Bo                          | x       |     | 1  | L  |  |  |  |  |  |  |
| Series Boo                         | k       | 6   | 20 | L  |  |  |  |  |  |  |
| Genre 🗸                            |         |     |    | L  |  |  |  |  |  |  |
| Graphic no                         | ovels.  |     | 1  | L  |  |  |  |  |  |  |
| Humorous                           | stori   | . 0 | 14 | L  |  |  |  |  |  |  |
| Humorous                           | storie  | s   | 18 | L  |  |  |  |  |  |  |
| Humour st                          | tories. |     | 2  |    |  |  |  |  |  |  |
| Stories in I                       | rhyme.  |     | 1  | -  |  |  |  |  |  |  |
| Stories in i                       | rhyme   |     | 3  |    |  |  |  |  |  |  |
| Series 🗸                           |         |     |    |    |  |  |  |  |  |  |
| Pig the pu                         | g       |     | 14 |    |  |  |  |  |  |  |
|                                    |         |     |    | Ψ. |  |  |  |  |  |  |
| > One Search                       |         |     |    |    |  |  |  |  |  |  |
| > Search Histo                     | ry      |     |    |    |  |  |  |  |  |  |

## Tip: Change the view

Use the icons under the 'View' section of the side panel to switch how search results are displayed.

#### For example

- Larger icons =
- Detailed view 🕳

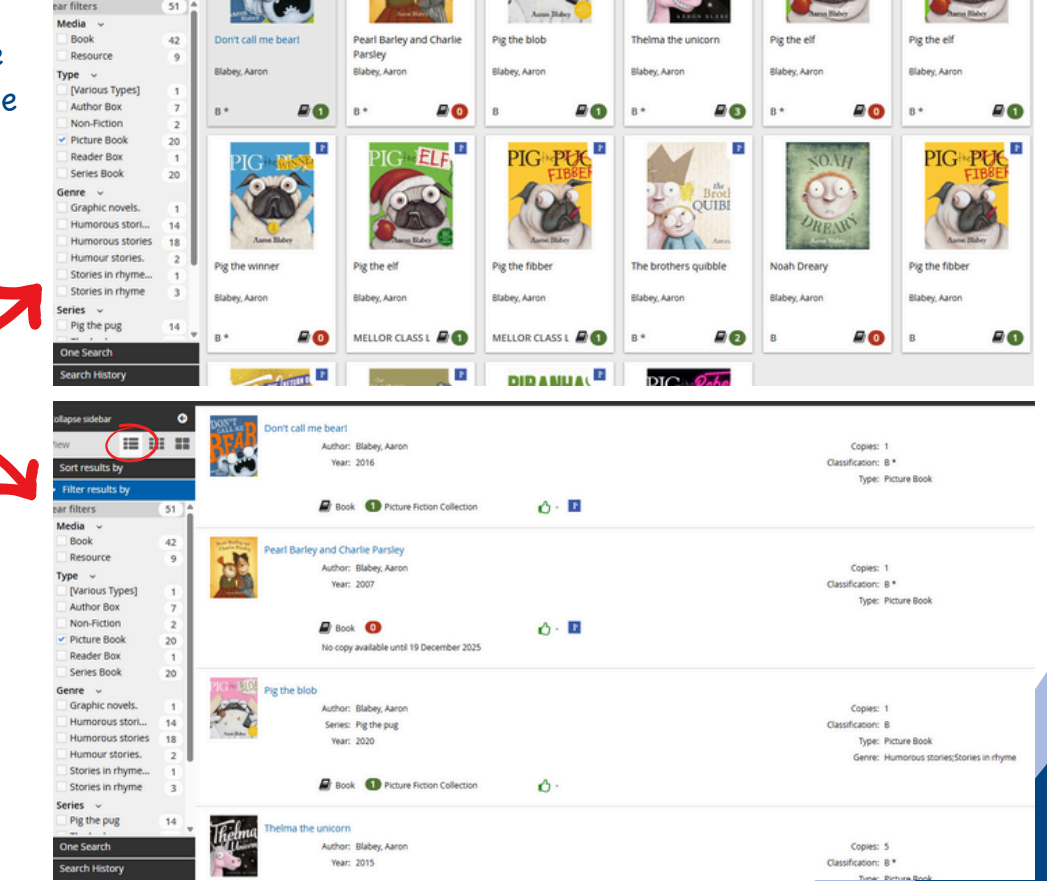

P